## 💶 リモート面会時の「Zoom」利用手順

- 事前にミーティング ID (数字 10 桁) とミーティングパスワード(数字 4 桁) を電話 等で施設へ確認する。
- 2. Zoom アプリを起動する。
- 3. "ミーティングに参加"ボタンを押す。

(右図参照)

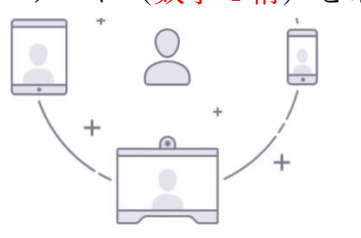

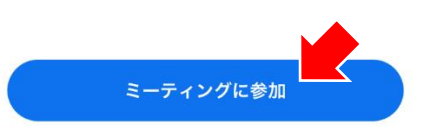

 サイン アップ
 サイン イン

 キャンセル
 ミーティングに参加

 10 桁のミーティング ID を入力

 会議室名で参加

 通話画面上の自身の名前(任意)

 ジ加

 昭待リンクを受け取っている場合は、

 ウンクを受け取っている場合は、

 ウンクを受け取っている場合は、

 ウンクを受け取っている場合は、

 サンクを受け取っている場合は、

 ウンクを受け取っている場合は、

 ウンクを受け取っている場合は、

 ウンクを受け取っている場合は、

 ウンクを受け取っている場合は、

 ウンクを受け取っている場合は、

 ウンクを受け取っている場合は、

 ウンクを受け取っている場合は、

 ウンクを受け取っている場合は、

 ウンクを受け取っている場合は、

 ウンクを受け取っている場合は、

 ウンクを受け取っている場合は、

 ウンクを受け取っている場合は、

 ウンクを受け取っている場合は、

 ウンクを受け取っている場合は、

 ウンクを受け取っている場合は、

 ウンクを受け取っている場合は、

 ウンクを受け取っている場合は、

 ウンクを受け取っている場合は、

 ウンクを受け取っている場合は、

 ウンクを受け取っている場合は、

 ウンクを受け取っている場合は、

 ウンクを受け取っている場合は、

 ウンクを受け取っている場合は、

 ウンクを受け取っている場合は、

 ウンクを受け取っている場合は、

 ウンクを受け取っている場合は、

 ウンクを受け取っている場合は、

 ウンクを受け取っている場合は、

 ク

 ク

 ク

 ク

 ク

 ク

 ク

 ク

 ク

 ク

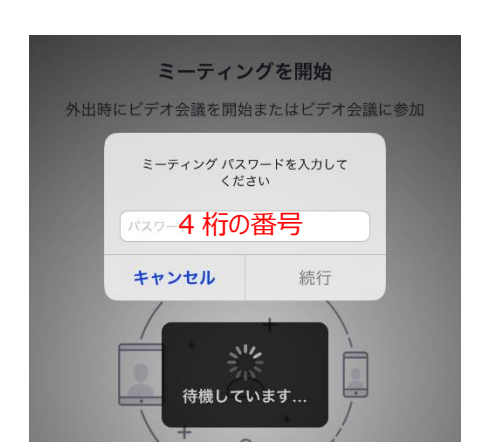

- 4. 上記 1.で確認したミーティング ID(10桁)を入力 する(下の表示名は"通話画面上で表示される名前" です。そのままでも構いません)(右図参照)。
- 「オーディオに接続しない」「自分のビデオをオフ にする」がそれぞれ OFF になっているのを確認し て"参加"ボタンを押す。
- 「ミーティングパスワードを入力してください」と 表示されたら、上記 1.で確認したミーティングパス ワード(4桁)を入力し、続行を押す。

 右図のような画面が表示された場合は、"ビデオ付きで 参加"を選択。

8. 「他のユーザーの音声を聞くには…(右図参照)」と表示 されたら"インターネット経由で呼び出す"を選択。

## →通話開始。

 終了する場合は、画面内をタップし、画面上部の"終了" ボタンを選択。「会議を退出」で通話を終了します。

※当施設職員が機器のセッティングを行い、ビデオ通話をお繋ぎした後に、ご利用者様 へお取次ぎ致します。

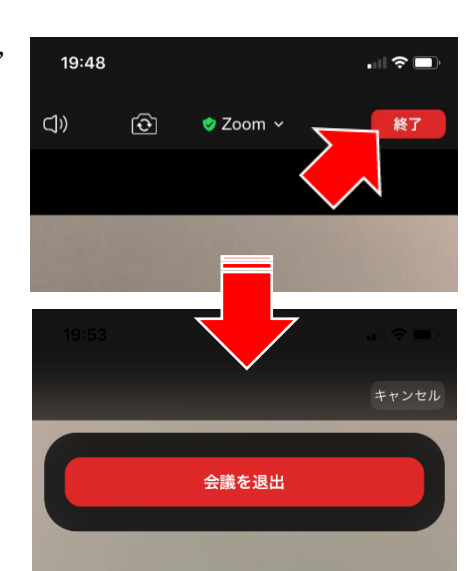

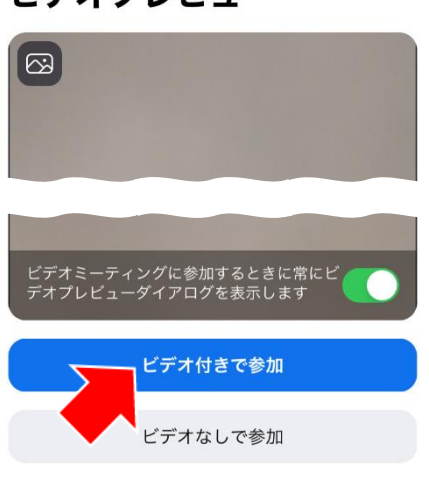

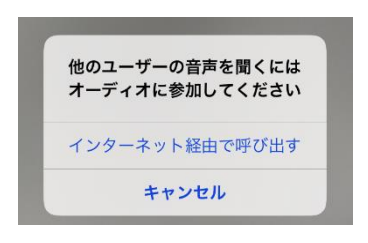

## ビデオプレビュー